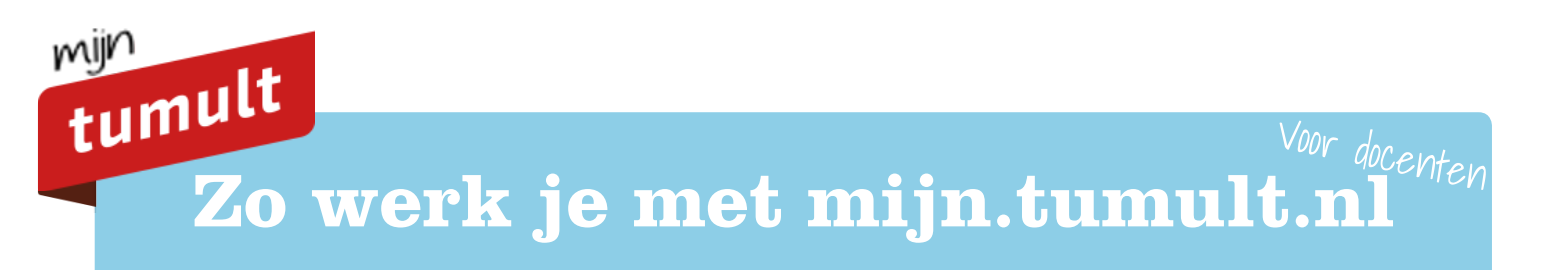

### Werken met Mijn Tumult

In dit overzicht vind je de belangrijkste informatie over het werken met de digitale omgeving Mijn Tumult. Op mijn. tumult.nl vind je alle digitale lessen, inclusief filmpjes, stappenplannen, handige formulieren en lesvoorbereidingen (docentenpagina).

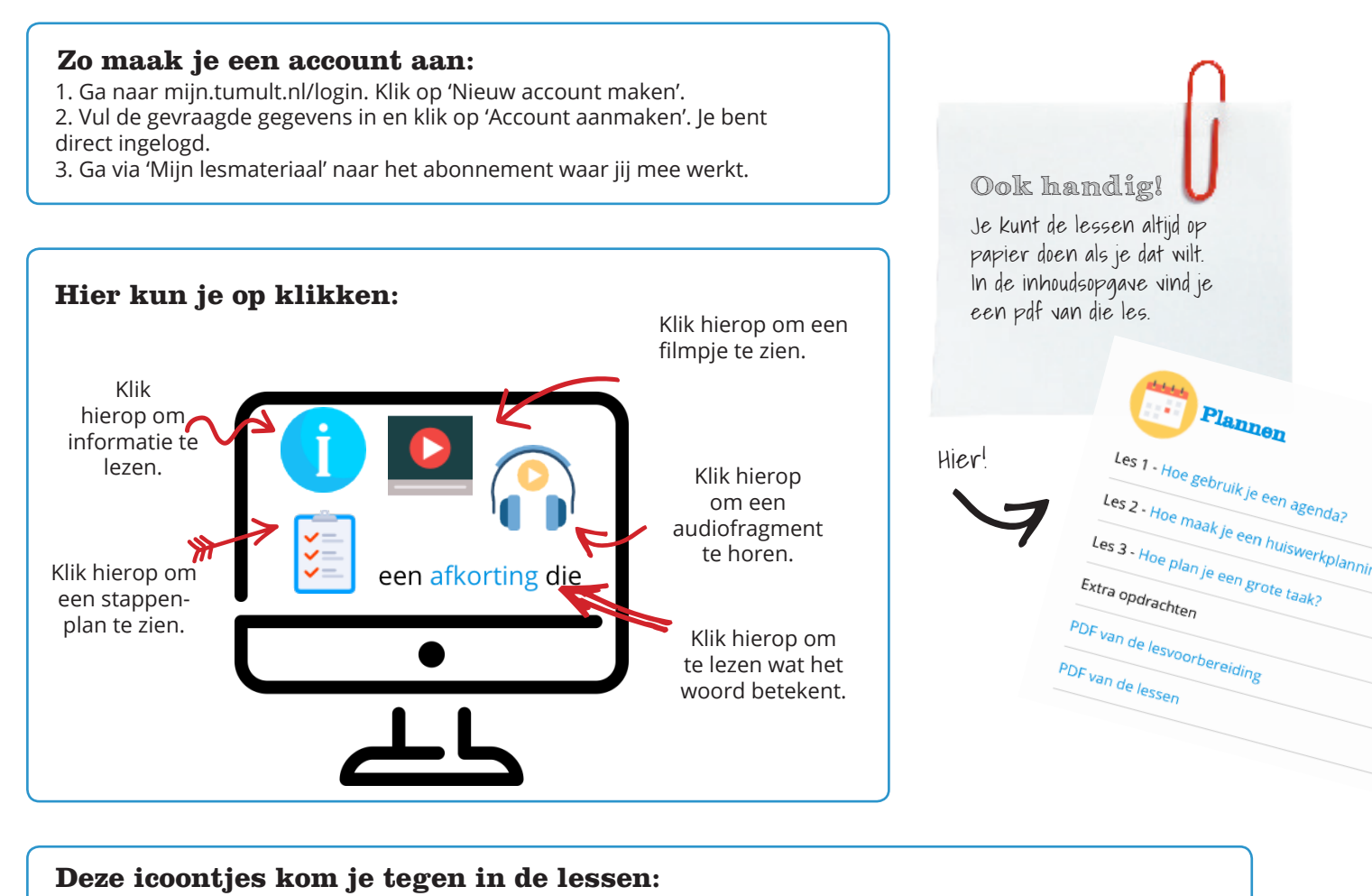

Deze icoontjes zijn er om je aandacht ergens op te vestigen.

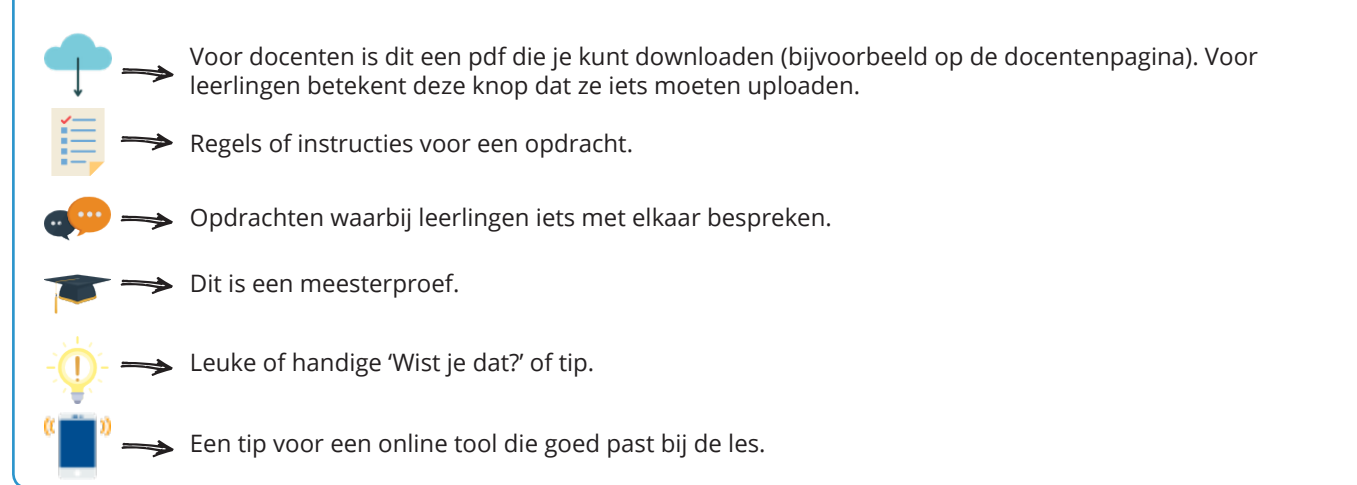

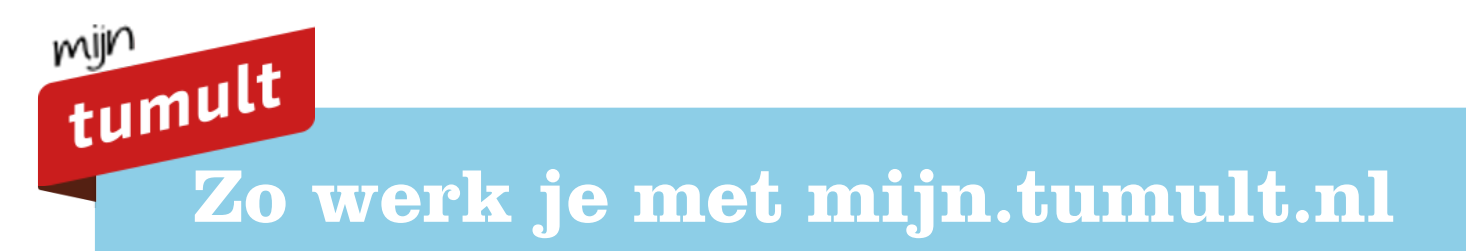

### **Badges**

Als alle onderdelen van een hoofdstuk zijn bekeken of afgerond verdient de leerling een badge. Op hun startpagina en bovenaan de index kunnen leerlingen hun badges terugvinden.

Elk hoofdstuk heeft een eigen badge. Gefeliciteerd! Je bent een stap dichter bij de badge Plannen.

### FAQ

# De antwoorden van mijn leerlingen zijn verdwenen, nadat ze naar een andere opdracht zijn gegaan. Hoe kan dat?

Leerlingen moeten altijd op Rond opdracht af klikken om hun antwoorden te bewaren.

#### Kunnen leerlingen hun antwoorden bewerken?

Nee, als de antwoorden eenmaal ingeleverd zijn, kunnen ze hun antwoorden niet meer bewerken.

Een leerling krijgt na het doorlopen van het hoofdstuk geen badge, hoe kan dat?

Een leerling moet altijd op *Rond opdracht af* klikken om de opdracht te laten meetellen voor een badge.

## Het scherm van mijn YouTube-filmpjes is te klein, hoe kan ik deze groter maken?

Als je op het icoontje rechtsonder klikt, kun je het scherm groter maken.

**Mijn filmpje loopt door terwijl ik hem weggeklikt heb, hoe kan dat?** Je moet het filmpje eerst pauzeren voordat je hem wegklikt. Klik op pauze en dan pas op *ok* of *x*.

### Ik lees overal het woord device. Wat betekent dit?

Met device wordt een laptop, desktop, computer of tablet bedoeld.

### Vragen? Stuur een bericht!

Heb je nog vragen? Kom je er niet uit of loop je tegen een technisch probleem aan? Neem contact met ons op, we helpen je graag verder! Ook als je een opmerking hebt over een les of feedback wilt geven horen we dat graag!

Je kunt van maandag t/m vrijdag bellen naar:

#### 020 - 421 51 29

Mailen kan ook, stuur je berichtje dan naar:

### info@tumultgroep.nl

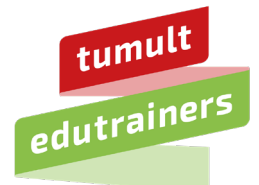

www.tumult.nl